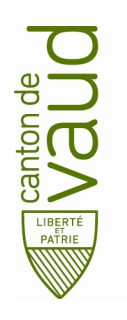

Direction pédagogique

Rue de la Barre 8 1014 Lausanne

## **TEAMS – Guide d'installation Windows 10**

- **But :** guider pas à pas l'installation et la configuration de TEAMS avec Windows 10 (appareil PC)
- 1. Télécharger Teams
  - Télécharger Teams en allant sur : <u>https://teams.microsoft.com/downloads</u> Cliquer sur le lien télécharger Teams.
- 2. Installer Teams
  - Ouvrir votre explorateur de fichiers et sélectionner Téléchargement puis double cliquer sur le fichier d'installation Teams. L'installation démarre.

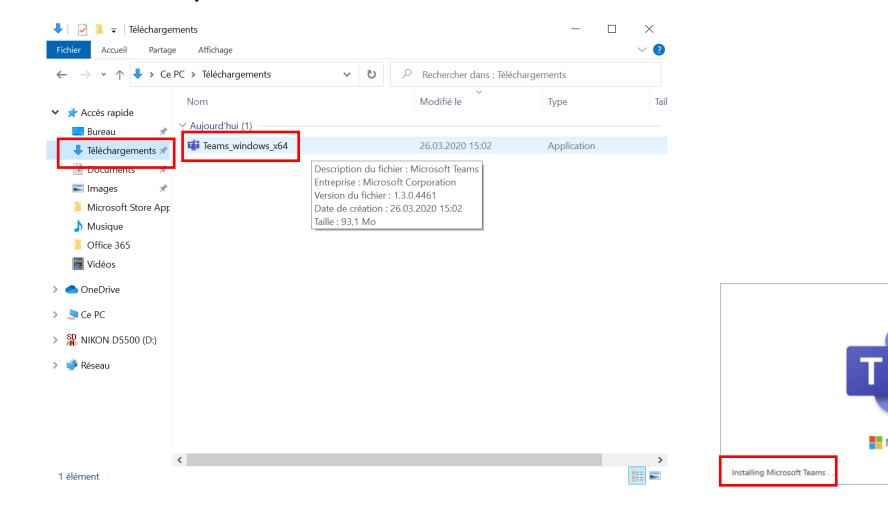

Mettre votre adresse courriel <u>prenom.nom@edu-vd.ch</u>
Mettre votre mot de passe.

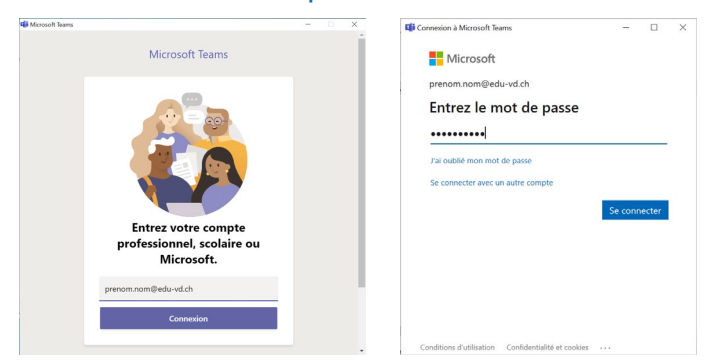

Teams est maintenant installé et prêt à être utilisé.